Windows 7 でご使用になる場合

Ι-Π ΠΔΤΔ

B-DOCU200349-01

←画面例:64bit版の場合

Windows 7で本製品をご使用の場合は、以下の手順でインストールをお こなってください。

- 添付のサポートソフトCD-ROMをパソコンにセットします。
- 2 [コンピューター]を開き、CD-ROMアイコンを右クリックし、[開く]をク リックします。
- 3 以下のフォルダにある[DPInst(.exe)]ファイルをダブルクリックします。
  ●Windows 7 32bit版ご使用の場合:[Vista]フォルダ
  ●Windows 7 64bit版ご使用の場合:[Vista 64]フォルダ
- ⇒ 画面の指示に従ってインストールします。 ※インストール手順について詳しくはセットアップガイドもしくは画面で 見るマニュアル(オンラインマニュアル)のWindows Vistaの場合のイ ンストール手順をご覧ください。

参考:画面で見るマニュアル (オンラインマニュアル)の参照方法

- ①[コンピューター]を開き、CD-ROMアイコンを右クリックし、[開く] をクリックします。
- ②[manual]フォルダ→[index(.htm)]ファイルの順にダブルクリックします。
- 参考: Windows 7 32bit版/64bit版の確認方法

[コンピュータ]を右クリックし、[プロパティ]をクリックします。

|                                                                                               | 100 x 1000 h                                                                | State                                                                                                    | 1 |
|-----------------------------------------------------------------------------------------------|-----------------------------------------------------------------------------|----------------------------------------------------------------------------------------------------|---|
| 10-10-4-065-0-4<br>8 Priol 1 (H-10-4<br>9 14-1-088<br>9 147-4-088<br>9 1474-088<br>9 1474-088 | (1-12) - 4 - 4844<br>Robert Later<br>Friendlich (1999)<br>Friendlich (1999) |                                                                                                    |   |
| 94535<br>975335454+<br>10444-9000<br>104-753000000000<br>0                                    | 1074<br>P6<br>70549<br>8445-(HH)<br>137608<br>432548                        | Dense Internet and Sectors and Sectors and |   |